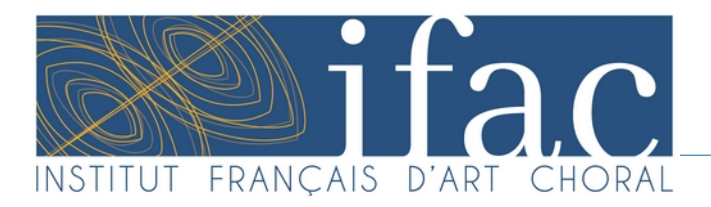

# Concours national de jeunes talents français de la direction de chœur

## Tutoriel : Comment importer ma vidéo de présentation sur Youtube en mode non répertoriée

Importer une vidéo sur YouTube en mode non répertorié vous permet de partager votre vidéo avec sans qu'elle ne soit visible publiquement. Suivez ce guide pour partager votre vidéo au comité de sélection du Concours.

#### Étape 1 : Se connecter à YouTube

- Accédez à YouTube : Ouvrez votre navigateur web et allez sur https://www.youtube.com/.
- **Connectez-vous à votre compte** : Cliquez sur le bouton "Se connecter" en haut à droite de l'écran, puis entrez vos identifiants Google.

| $\leftarrow \rightarrow$ | C D         | O A ≅ https://www.youtube.com |            |                                                                                     |              |        | ☆ | 0 | Ł in | 💷 🕲 🙂 🖿      |
|--------------------------|-------------|-------------------------------|------------|-------------------------------------------------------------------------------------|--------------|--------|---|---|------|--------------|
| $\equiv$                 | YouTube FR  |                               | Rechercher |                                                                                     | Q            | ٩      |   |   | :    | Se connecter |
| ٨                        | Accueil     |                               |            |                                                                                     |              |        |   |   |      |              |
| B                        | Shorts      |                               |            | Faites des recherches pour co                                                       | ommei        | ncer   |   |   |      |              |
| ē                        | Abonnements |                               |            | Commencez à regarder des vidéos pour nous aider i<br>une sélection qui vous plaira. | r à vous pro | oposer |   |   |      |              |
| Þ                        | Vous        |                               |            |                                                                                     |              |        |   |   |      |              |

#### Étape 2 : Accéder à l'Interface de Téléchargement

• Accéder au téléchargement : Cliquez sur l'icône de la caméra avec un signe "+" en haut à droite de l'écran, puis sélectionnez "Mettre en ligne une vidéo".

| •   | YouTube                           | × | +                              |            |                                                                                  |               |        |   |     |                 |              |   |     |      | ~ |
|-----|-----------------------------------|---|--------------------------------|------------|----------------------------------------------------------------------------------|---------------|--------|---|-----|-----------------|--------------|---|-----|------|---|
| ←   | $\rightarrow$ C $\textcircled{a}$ |   | ○ A == https://www.youtube.com |            |                                                                                  |               |        | 4 | 7   | $\odot$         | ± In         |   | ۵ ۵ | ப    | = |
| ≡   | YouTube FR                        |   |                                | Rechercher |                                                                                  | Q             | Ŷ      |   |     | 1.              | Créer        | ÷ | ¢   | ifac |   |
|     | Accueil                           |   |                                |            |                                                                                  |               |        |   | 2.  | ] Mettre en lig | ne une vidéc | , |     |      |   |
| B   | Shorts                            |   |                                |            | Faites des recherches pour c                                                     | ommer         | ncer   |   | ((• | ) Passer au dir | ect          |   |     |      |   |
| ō   | Abonnements                       |   |                                |            | Commencez à regarder des vidéos pour nous aide<br>une sélection qui vous plaira. | er à vous pro | oposer |   | e   | ິງ Créer un pos | 1            |   |     |      |   |
| Vou | us >                              |   |                                |            |                                                                                  |               |        |   |     |                 |              |   |     |      |   |
| Ø   | Votre chaîne                      |   |                                |            |                                                                                  |               |        |   |     |                 |              |   |     |      |   |
|     |                                   |   |                                |            | 1/5                                                                              |               |        |   |     |                 |              |   |     |      |   |
|     |                                   |   |                                |            |                                                                                  |               |        |   |     |                 |              |   |     |      |   |

Institut français d'Art choral – CCO La Rayonne Bâtiment Autre Soie – 28 rue Alfred de Musset – 69100 Villeurbanne +33 (0)7 67 74 48 16 – contact.ifac@artchoral.org – https://artchoral.org siret : 442 973 210 00069 – APE 9001Z

#### Étape 3 : Sélectionner et Importer la Vidéo

• **Sélectionner la vidéo** : Cliquez sur "Sélectionner les fichiers" ou glissez-déposez votre fichier vidéo dans la zone indiquée.

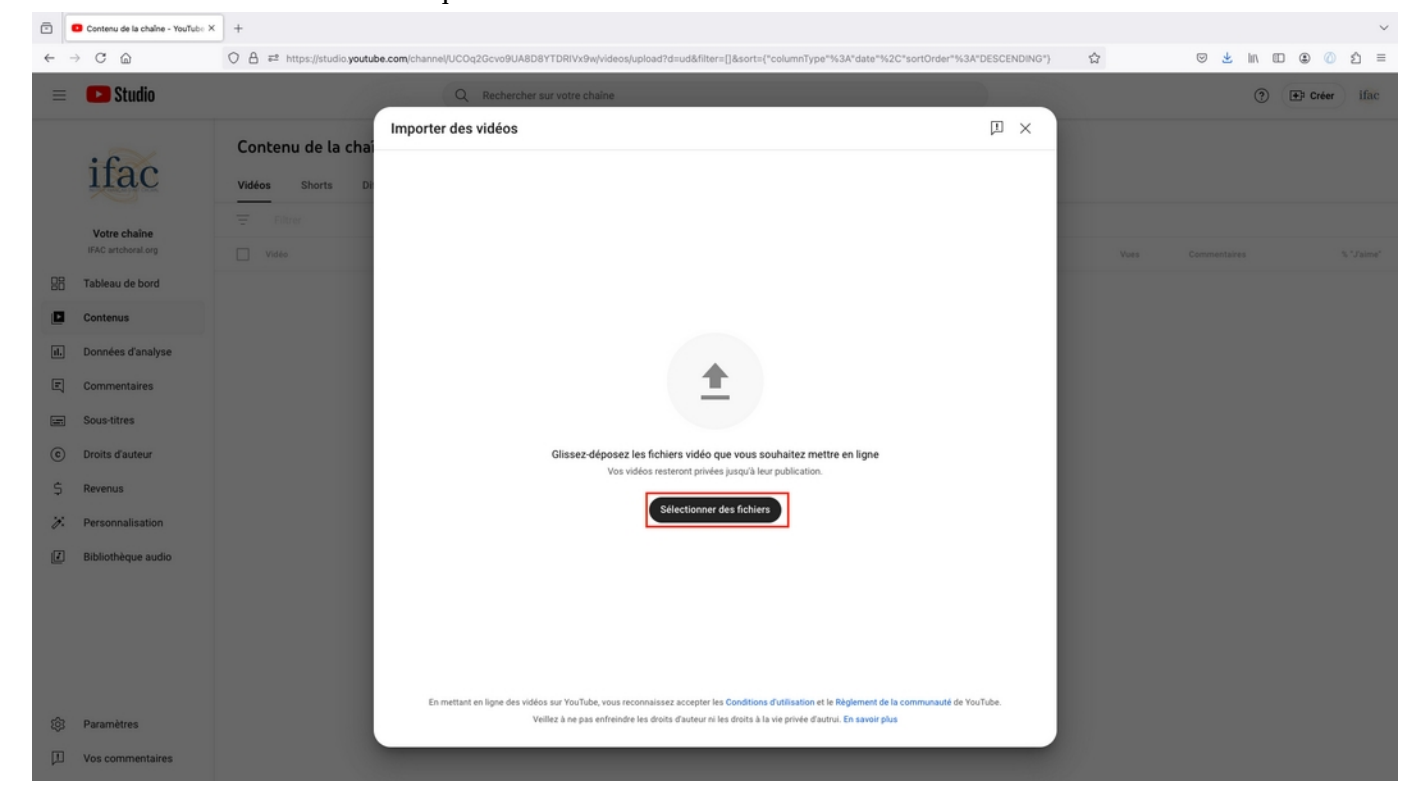

- **Attendre le téléchargement** : Votre vidéo commencera à se télécharger. Pendant ce temps, vous pouvez renseigner le titre, la description, etc.
  - Titre : veillez à respecter la nomenclature suivante : « AAAAMMJJ\_IFAC Concours Session Printemps\_Prénom Nom Candidat ».
    AAAAMMJJ : année mois jour de la candidature. Exemple : pour une candidature actée au 2 novembre 2024, 20241102.
  - **Description** : veillez à préciser
    - le répertoire,
    - les interprètes,
    - la date de l'enregistrement,
    - le lieu de l'enregistrement,
    - le nombre de répétitions réalisées pour préparer cet enregistrement.

Tutoriel : Comment importer ma vidéo de présentation sur Youtube en mode non répertoriée

| Ξ | Studio                             | 6                                      | Q Rechercher su                                                                        | r votre chaine                               |                                         |                                           |      |
|---|------------------------------------|----------------------------------------|----------------------------------------------------------------------------------------|----------------------------------------------|-----------------------------------------|-------------------------------------------|------|
|   | ifac                               | Contenu de la chai<br>Vidéos Shorts Di | AAAAMMJJ_IFAC Conco                                                                    | urs session printemps_Prén<br>Éléments vidéo | Nom Nom Enregistrée en<br>Vérifications | tant que vidéo privée [ 🕹 🗙<br>Visibilité |      |
|   | Votre chaîne<br>IFAC artchoral.org | Filtrer                                | Détails                                                                                | Réutiliser les détails d'une                 | e autre vidéo                           | a the second in                           | Vues |
|   | Tableau de bord<br>Contenus        |                                        | Titre Vidéo : respec                                                                   | ter la nomenclature                          |                                         |                                           |      |
|   | Données d'analyse<br>Commentaires  |                                        | Préciser :<br>• le répertoire,<br>• les interprètes,<br>• la date de l'enregistrement, |                                              | Lien vidéo                              | // 0.28 🕸 []                              |      |
|   | Sous-titres<br>Droits d'auteur     |                                        | le lieu de l'enregistrement, le nombre de répétitions ré                               | alisées pour préparer cet enregistrem        | Nom du fichier<br>Vidéo Extrait 1.r     | np4                                       |      |

#### Étape 4 : Choisir le Mode Non Répertorié

• Dans les détails de la vidéo, précisez dans **Audience : « non, elle n'est pas conçue pour les enfants » :** 

| Audi                                | ence                                                                                                    |                                                                                                    |
|-------------------------------------|----------------------------------------------------------------------------------------------------|----------------------------------------------------------------------------------------------------|
| Cette                               | vidéo n'est pas définie comme conçue pour les enfants                                                                                                    | Défini par vous                                                                                                    |
| Quel (<br>(Child<br>vidéo:<br>enfan | ue soit votre pays de résidence, vous êtes légalement ter<br>ren's Online Privacy Protection Act) et/ou d'autres lois. Vo<br>s sont conçues pour les enfants. En quoi consistent les co<br>ts ?                                                      | nu de respecter la loi COPPA<br>ous devez nous indiquer si vos<br>ontenus conçus pour les                                      |
| ()                                  | Certaines fonctionnalités, comme les annonces personnalis<br>seront pas disponibles sur les vidéos conçues pour les enfa<br>comme conçues pour les enfants sont plus susceptibles d'é<br>les spectateurs regardent d'autres contenus destinés aux en | sées et les notifications, ne<br>ants. Les vidéos classées<br>être recommandées lorsque<br>nfants. <mark>En savoir plus</mark> |
| 0                                   | Dui, elle est conçue pour les enfants<br>Ion, elle n'est pas conçue pour les enfants                                                                                                    |                                                                                                    |

• **Accéder aux paramètres de visibilité** : Après avoir entré les détails de la vidéo, faites défiler vers le bas jusqu'à la section "Visibilité".

• **Sélectionner** "**Non répertorié**" : Dans les options de visibilité, choisissez "Non répertorié". Cela signifie que seules les personnes ayant le lien pourront voir la vidéo.

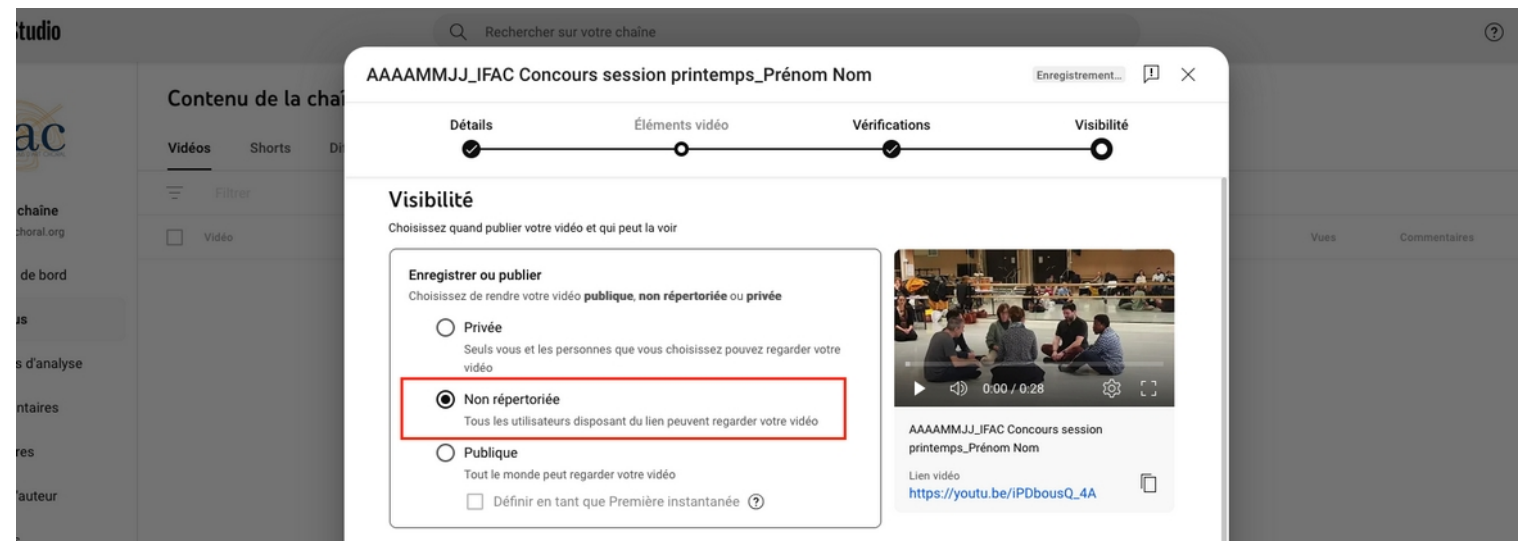

### Étape 5 : Publier la Vidéo

• **Finaliser l'importation** : Cliquez sur "Enregistrer" ou "Publier". Votre vidéo est maintenant en ligne, mais en mode non répertorié.

#### Étape 6 : Partager la Vidéo

• Copier le lien : Une fois la vidéo publiée, vous verrez une option pour copier le lien de la vidéo

| Vidéo mise en ligne $	imes$                              |            |  |  |  |  |  |
|----------------------------------------------------------|------------|--|--|--|--|--|
| Vidéo Extrait 1<br>Mise en ligne le 2 sept. 2024<br>0:28 |            |  |  |  |  |  |
| Partager un lien                                         |            |  |  |  |  |  |
| 💿 🖪 🗙 🖸 🗭                                                | <b>6</b> > |  |  |  |  |  |
| WhatsApp Facebook X E-mail KakaoTalk                     | Reddit     |  |  |  |  |  |
| Lien vidéo<br>https://youtu.be/XYzzaqQQ_Ws               |            |  |  |  |  |  |
|                                                          | Fermer     |  |  |  |  |  |

Copier/coller ce lien dans la dernière section du formulaire HelloAsso d'inscription au Concours de l'IFAC : <u>https://www.helloasso.com/associations/institut-francais-d-art-choral/</u> <u>evenements/session-fedae-concours-de-jeunes-talents-francais-de-la-direction-de-choeur-2025</u>

Institut français d'Art choral – CCO La Rayonne Bâtiment Autre Soie – 28 rue Alfred de Musset – 69100 Villeurbanne +33 (0)7 67 74 48 16 – contact.ifac@artchoral.org – https://artchoral.org siret : 442 973 210 00069 – APE 9001Z

Tutoriel : Comment importer ma vidéo de présentation sur Youtube en mode non répertoriée

| 🜔 helloasso | Une association, une activité | Q Rechercher                                                                                                    |
|-------------|-------------------------------|----------------------------------------------------------------------------------------------------|
|             |                               | Un mouvement 100% financé par les citoyens 💗 🗸 🗸                                                                                                    |
|             |                               | Lien youtube (https) de concert (ou filage) avec chœur de jeunes de 6 minutes maximum, présentant la direction de chœur de face ou 3/4 profil (la vidéo précisera : répertoire, interprètes, date et lieu d'enregistrement, nbre de répétitions réalisées)* |

### Conclusion

Ce mode « **non répertorié** » est idéal pour partager votre vidéo de présentation, qui sera consultée par le Jury de sélection IFAC sans la rendre accessible au grand public.

Vous êtes libre de préférez une autre plateforme d'hébergement pour votre vidéo de présentation, tant que les critères de classification énoncés ci-dessus sont respectés et que le comité de sélection de l'IFAC peut accéder à votre vidéo sans restriction depuis un lien https.